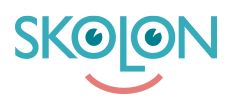

Kunskapsbas > Administrera Skolon > Skolon Pass > Logga in med Skolon Pass

## Logga in med Skolon Pass

Noah Kapteijn - 2023-10-04 - Skolon Pass

- 1. För att logga in i Skolon med Skolon Pass, så går du till startsidan.
- 2. Överst på sidan hittar du en meny. Klicka på knappen Logga in.

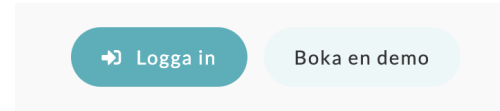

3. Istället för att fylla i inloggningsuppgifter så trycker du på **Logga in med Skolon Pass** där du får upp en ruta i din webbläsare om din webbläsare får använda din kamera. Tryck godkänn och med hjälp av kameran scanna din QR-kod och därefter blir du sömlöst inloggad i Skolon.

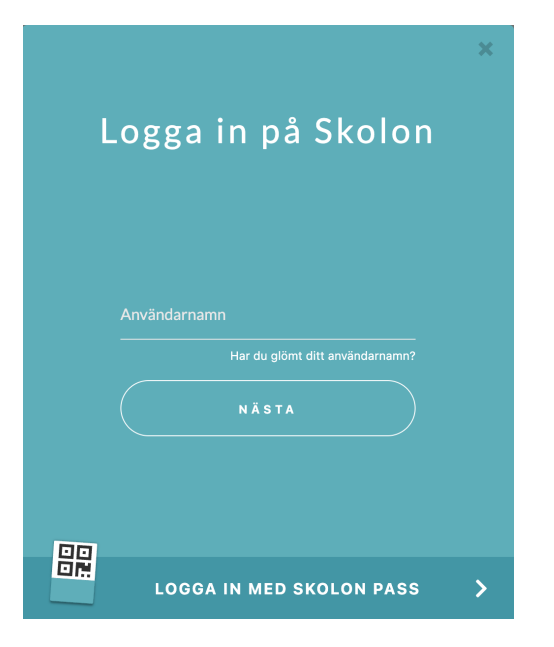